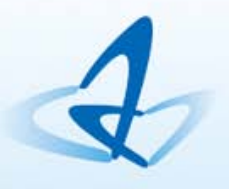

Programming Your Future

# Linux图形界面编程

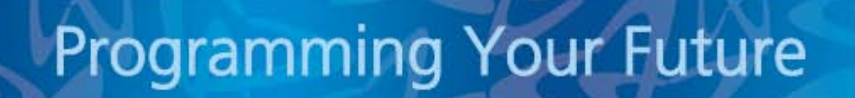

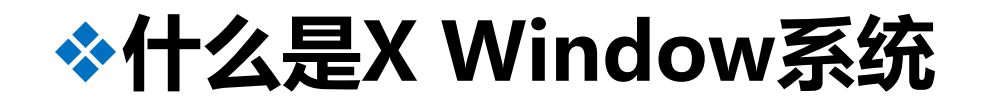

# ➤ X Window是UNIX和Linux系统上的图形界面系统

### ▶ X Window是众多软件程序的组合体,是一个程序库

# ➤ X Window是内核之上的一个应用

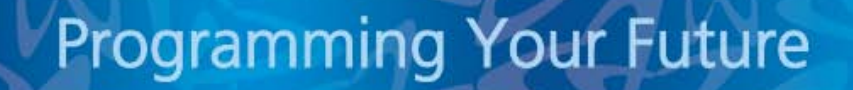

# ♦X Window系统的组成

> X Server:控制输出及输入设备并维护相关资源的程序

- ➤ X Client:应用程序的核心部分,与硬件无关,每个应用程序都是一个 X Client
- ➤ X协议:X Server与X Client间的通信协议
- ➤ Window Manager:提供窗口控制参数,包括窗口大小、重迭显示、 移动、最小化等
- ➤ Display Manager:管理登录界面

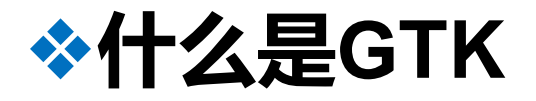

- GTK (GIMP Toolkit) 是一套用于创建图形用户界面的工具包。
- GTK 实质上是一个面向对象的应用程序接口 (API)。尽管 完全用C写成的,但它是基于类和回调函数 (指向函数的 指针)的思想实现的。
- 它遵循LGPL许可证,所以可以用它来开发开源软件、自由软件,甚至是封闭源代码的商业软件,而不用花费任何费用来购买许可证和使用权。
- 当前,GTK已经被成功地应用到了大量的自由软件及商业软件中,已经取得了很大的成功。

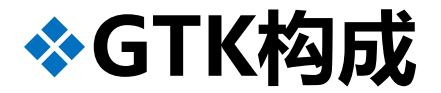

- ➢ Glib:包含一些标准函数的替代函数,以及一些处理链表等数据结构的函数等。这些替代函数被用来增强GTK的可移植性,同时提供 libc 的对应函数的增强版本。
- ≻ Pango:用来处理国际化文字输出。
- ➤ GDK :为GTK提供底层实现的函数库。
- ▶ GdkPixbuf : 用于加载和维护图像"缓存"的函数库。
- ≻ Cairo : 用于制作二维图像的函数库。

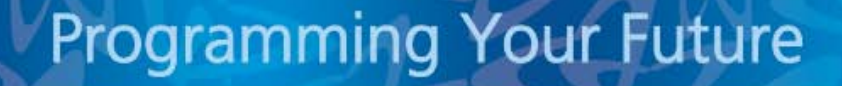

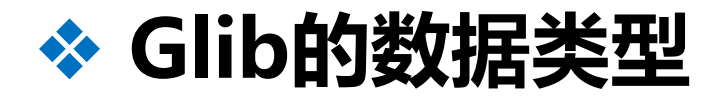

## Glib具有一套自己的类型系统,与C语言标准类型对照如下

| C类型    | GLIB类型   | C类型            | GLIB类型        |
|--------|----------|----------------|---------------|
| char   | gchar    | unsigned char  | guchar        |
| short  | gshort   | unsigned short | gushort       |
| long   | glong    | unsigned long  | gulong        |
| int    | gint     | unsigned int   | guint         |
| int    | gboolean | void *         | gpointer      |
| float  | gfloat   | const void *   | gconstpointer |
| double | gdouble  |                |               |

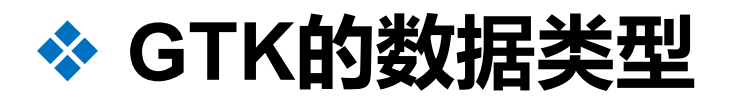

- Gtk+中采用了面向对象的概念,通常由构件派生构件。
  如铵钮构件(GtkButton)由容器构件(GtkContainer)派生;容器构件由通用 构件(GtkWidget)派生;通用构件又由GtkObject派生。
- 所有建立构件的函数返回指向GtkWidget的指针。
  比如gtk\_window\_new返回的是GtkWidget \* 而不是GtkWindow \*。这使得通用
  函数可以对所有的构件进行操作。
- 在调用具体的构件函数之前将构件转换为正确的类型。
   如:

void gtk\_window\_set\_title (GtkWindow \* window, const gchar \*title);

第一个参数要求为一个GtkWindow \*类型。

> 每一种构件有一个转换宏可将GtkWidget转换为相应构件类型。

如:

gtk\_window\_set\_title(GTK\_WINDOW(window), "helloGTK");

◆界面基本元素

1、窗口

窗口是一个应用程序的界面框架,程序的所有内容和与用户的交互都在 这个窗口中。在设置应用程序的界面时,第一步便是建立一个窗口。

▶ 新建一个窗口:

#include <gtk/gtk.h>
GtkWidget \*gtk\_window\_new (GtkWindowType type);
type:GTK-WINDOW-TOPLEVEL
GTK-WINDOW-POPUP
成功:返回一个GtkWidget类型的指针,
失败:返回空指针。

gtk\_window\_new 函数根据给出的窗口类型创建窗口,默认情况下窗口为200X200像素大小。

▶ 显示窗口:

当新建一个窗口后,这个窗口不会马上就显示出来,需要调用窗口显示 函数gtk\_widget\_show()来显示这个窗口,函数原型如下:

#include <gtk/gtk.h>

void gtk\_widget\_show(GtkWidget \* widget);

参数widget是一个GtkWidget类型的结构体

≻ 设置标题:

gtk\_window\_set\_title()函数用于设置窗口的标题,函数的原型如下: #include <gtk/gtk.h>

gtk\_window\_set\_title(GTK\_WINDOW \*window,gchar \*title);

window 表示将要设置标题的窗口构件,

title表示设置的标题,函数无返回值。

注意title的值要是英文否则在有些Linux下会乱码。

▶ 设置窗口的大小和位置:

gtk\_widget\_set\_usize(GtkWidget \* widget,int x,int y);
gtk\_widget\_set\_uposition(GtkWidget \* widget,int x,int y);

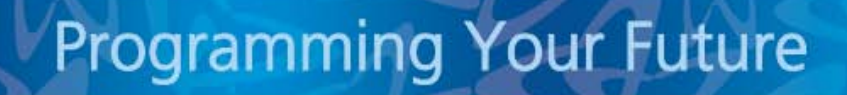

### 实例演示:

```
#include <gtk/gtk.h>
int main(int argc,char *argv[])
{
    GtkWidget *window;
    char title[]= "My First Window";
    gtk_init(&argc,&argv);
    window = gtk_window_new(GTK_WINDOW_TOPLEVEL);
```

```
gtk_window_set_title(GTK_WINDOW (window),title);
gtk_widget_set_usize((window),400,200);
gtk_widget_set_uposition((window),200,200);
gtk_widget_show(window);
gtk_main();
return 0;
```

#### 编译方法:

gcc hellogtk.c -o hellogtk `pkg-config --cflags --libs gtk+-2.0`

#### 注意:

(`)不是普通的单引号('),而是同"~"在一起的那个符号!

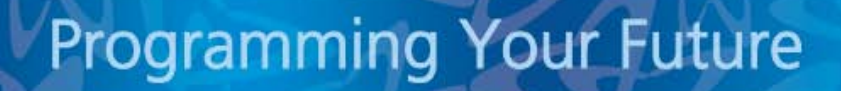

#### 2、按钮

在图形界面的程序中,有很多操作都是通过窗口程序的按钮来实现的。 在后面我们还将看到,按钮最常用于发送一个信号,这个信号会引起相应事件的响应。

▶ 新建一个按钮:

#include <gtk/gtk.h>

GtkWidget \*gtk\_button\_new\_with\_lable (gchar \*lable); 若创建成功则返回GtkWidget类型的指针,否则返回NULL

> 设置和获取按钮的标签:

**Programming Your Future** 

#include <gtk/gtk.h>

const gchar \*gtk\_button\_get\_lable (GtkButton \*button); void gtk\_button\_set\_lable(GtkButton \*button,const gchar \*lable);

#### 3、文本框

文本框是界面的输入区域,用户可以在这个区域中用键盘输入内容,界 面程序的各种输入都是通过文本框来完成的。

▶ 新建一个文本框:

#include <gtk/gtk.h>

GtkWidget \*gtk\_entry\_new(void);

若创建成功则返回一个GtkWidget类型的指针,若失败返回NULL。 另建一个文本框的函数为:

GtkWidget \*gtk\_entry\_new\_with\_man\_length(gint max); 返回值同上,参数max是表示该文本框最多可以输入的字符。

▶ 设置和获取文本框的数据

#include <gtk/gtk.h>

const gchar \*gtk\_entry\_get\_text(GtkEntry \*entry);

void gtk\_entry\_set\_text(GtkEntry \*entry,const gchar \*text);

在文本框输入数据后往往要获得数据和进行相关的处理。函数

gtk\_entry\_get\_text()用来获得数据。gtk\_entry\_set\_text()用来设置文本框的 初始内容。

第一个函数返回值:若成功则返回指向文本框中的字符串的指针,若失 败则返回NULL。

第二个函数无返回值。

在参数列表中, entry是一个指向文本框的指针, text表示需要设置文本框中的字符串文本。

实例演示:button.c

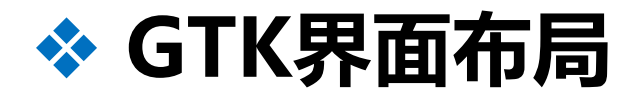

GTK+的图形界面编程中的界面布局构件,包括表格,框,窗格 等,其中表格是界面编程中最常使用的布局构件,通过在表格的单元 格中插入不同的构件,来实现构件的布局和排列。使用界面布局构件, 可以在一个窗口中设计出复杂而优美的界面。

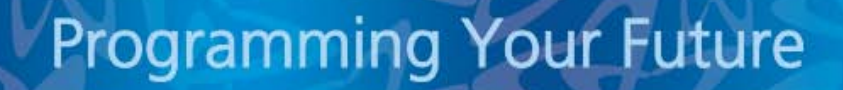

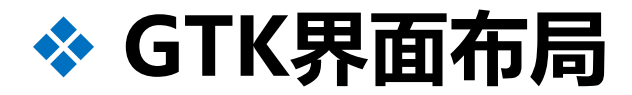

### (1) 表格

表格是指用横竖布局的线和格子将一个窗口划分成多个区域, 每个区域可以放置不同的构件。如果一个构件中可以存放其它的构件, 这个构件杯称做容器。GTK+的容器都是二进制的,也就是每个容器 只能放置一个构件,如果想在一个窗口中放置多个构件,则需要使用 表格,窗格等有多个单元格的容器。

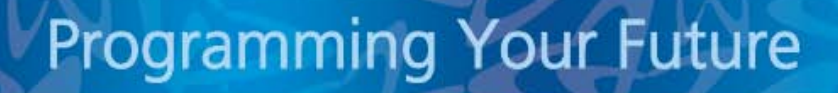

▶ 表格的建立

#include <gtk/gtk.h>

GtkWidget \*gtk\_table\_new(guint rows,

guint columns,

gboolean homegenous)

rows表示行数, columns表示列数;

homegenous是一个布尔值,

设为true,每个单元格的大小相同。

设为false,根据单元格中的构件大小自行调整。

注意:表格的作用只是将窗口划分成不同的区域,本身并不显示,也就 是说在GTK中,表格作为一个容纳其它构件的容器,并不会实际显示。

▶ 添加构件到表格中

#include <gtk/gtk.h>

void gtk\_table\_attach(GtkTable \*table, GtkWidget \*child,

guint left\_attach, guint right\_attach,
guint top\_attach, guint bottom\_attach,
GtkAttachOptions xoptions,
GtkAttachOptions yoptions,
guint xpadding, guint ypadding);

table:容器表格指针;

child:需要添加的构件的指针;

left\_attach, right\_attach:表示左右是表格的第几条边(从0计数);

top\_attach, bottom\_attach:表示上下是表格的第几条边;

xoptions, yoptions: 表示水平和垂直方向对齐;

xpading, ypading: 表示构件与边框在水平和垂直放向上的边距;

#### ▶ 嵌套表格

在设计复杂的界面时,使用一个表格并不能完成布局,这时就需要在表 格中嵌套表格,表格也是一个普通的构件,可以把表格添加到另一个表格的 单元格之中,这样通过表格的嵌套就可以实现复杂的布局了。

在下面的这个例子中实现表格的综合应用,它包括建立表格,合并单元格,以及嵌套表格。

实例演示:table.c

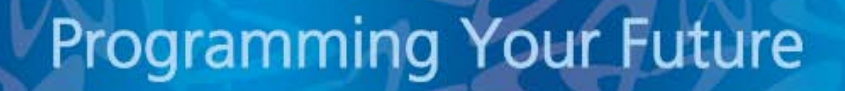

(2)框

在GTK+中框是一种不可见的widget容器,它有水平框和垂直框 两种。水平框是指构件放入窗口的顺序水平排列。垂直框是指构件按 放入窗口的顺序垂直排列。水平框可以看做是只有一行的表格,而垂 直框可以看做是只有一列的表格。但是它们的操作比表格简单,放置 构件时不需要考虑构件的位置。

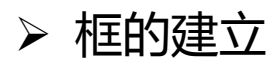

两个函数的返回:如成功则返回一个GtkWidget类型的指针,失败则 返回NULL

homogeneous表示放入框中的构件是否具有相同的高度或宽度。 spacing表示每一行构件之间的距离。

同样的,建立一个框后,需要用gtk\_container\_add()函数来将这个框添加到窗口中,并且调用显示函数gtk\_widget\_show()来显示这个框。

▶ 在框中添加构件

#include <gtk/gtk.h>
void gtk\_box\_pack\_start(GtkBox \*box,GtkWidget \*child,
 gboolean expand,gboolean fill,
 guint padding);
void gtk\_box\_pack\_end(GtkBox \*box,GtkWidget \*child,
 gboolean expand,gboolean fill,
 guint padding);

将构件放入框容器中,前者从左到右,从上到下,后者相反。

同表格一样,框也是一个容器,当没有向这个容器中添加任何构件时, 容器是不能显示的。

#### (3) 窗格

窗格也是GTK+图形界面编程中常用的布局方式之一,它可以把 一个界面划分成水平或者垂直的两个区域,拖动两个区域的分界线, 可以改变两个窗格的大小。窗格有水平窗格和垂直窗格两种。

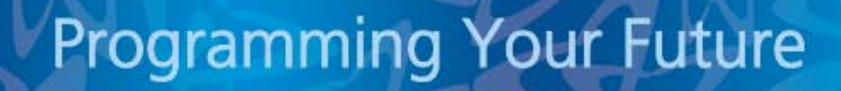

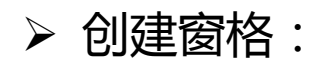

#include <gtk/gtk.h> GtkWidget \*gtk\_hpaned\_new(void); //水平窗格 GtkWidget \*gtk\_vpaned\_new(void); //垂直窗格

成功则返回一个GtkWidget类型的指针,若失败则返回NULL。

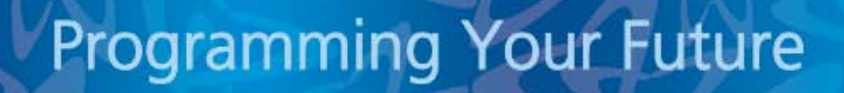

▶ 在窗格中添加构件

作为GTK+的容器,在没有向窗格中添加任何构件时,窗格是不能显示的。

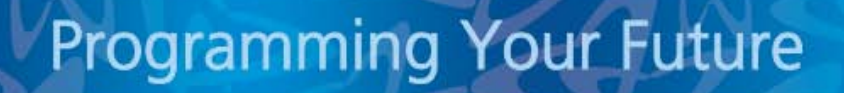

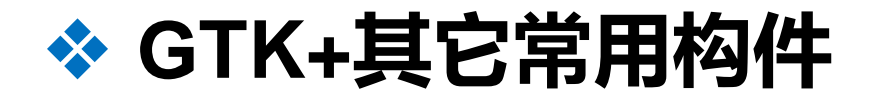

GTK+的其它常用构件包括进度条,微调按钮,组合框,单选按钮,复选按钮,下拉菜单,对话框等。

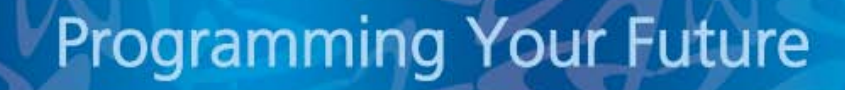

# ❖信号与回调函数

在以前的例子中我们点击提交按钮时,文本框的字符串信息会输 出到终端中,这表明发生了一个单击事件。实际上单击按钮时系统自 动调用了相关的事件响应函数。图形用户界面的程序是事件驱动的程 序。程序进入gtk\_main()函数后,等待事件的发生,一旦发生某个事 件,相应的信号将产生。如果程序中定义了相应的消息处理函数(或 称回调函数),系统会自动进行调用。

# ❖信号与回调函数

(1)添加信号:

#include <gtk/gtk.h>

gulong g\_signal\_connect (GtkObject \*object,gchar \*name Gcallback callback\_func,

gpointer func\_data);

object:是一个构件的指针,指向将产生信号的构件; name:表示消息或者事件的类型;

函数功能:把一个信号处理函数添加到一个构件上,在构件和消息处 理函数间建立关联。

#### (2)事件类型:

activate:激活的时候发生 clicked:单击以后发生 enter:鼠标指针进入这个按钮以后发生 leave:鼠标离开按钮以后发生 pressed:鼠标按下以后发生 released:鼠标释放以后发生 destroy:关闭窗口时发生

如下面这个例子表示鼠标点击以后发生: g\_signal\_connect(G\_OBJECT(button), "clicked", G\_CALLBACK(on\_clicked),window); (3)回调函数:

#includ<gtk/gtk.h>
void callback\_func(GtkWidget \*widget,gpointer func\_data);

widget:指向要接收消息的构件; func\_data:指向消息产生时传递给该函数的数据。

实例演示:destroy.c

# Neusoft Beyond Technology